# **②Peatix** ガイド

### 目次

新規登録(アカウント登録) 1~3ページ
 オンライン視聴方法 4~18ページ
 ①パソコン視聴、ウェビナー登録方法 7~11ページ
 ②スマホ・タブレット視聴
 ウェビナー登録方法 12~18ページ

3. 会場参加 受付方法

19~23 ページ

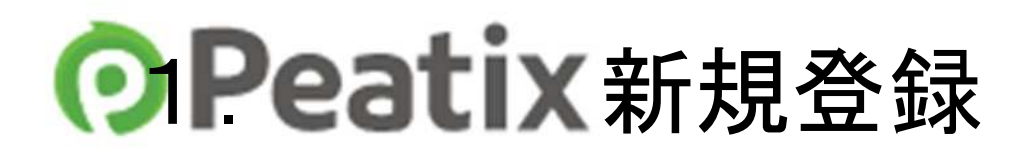

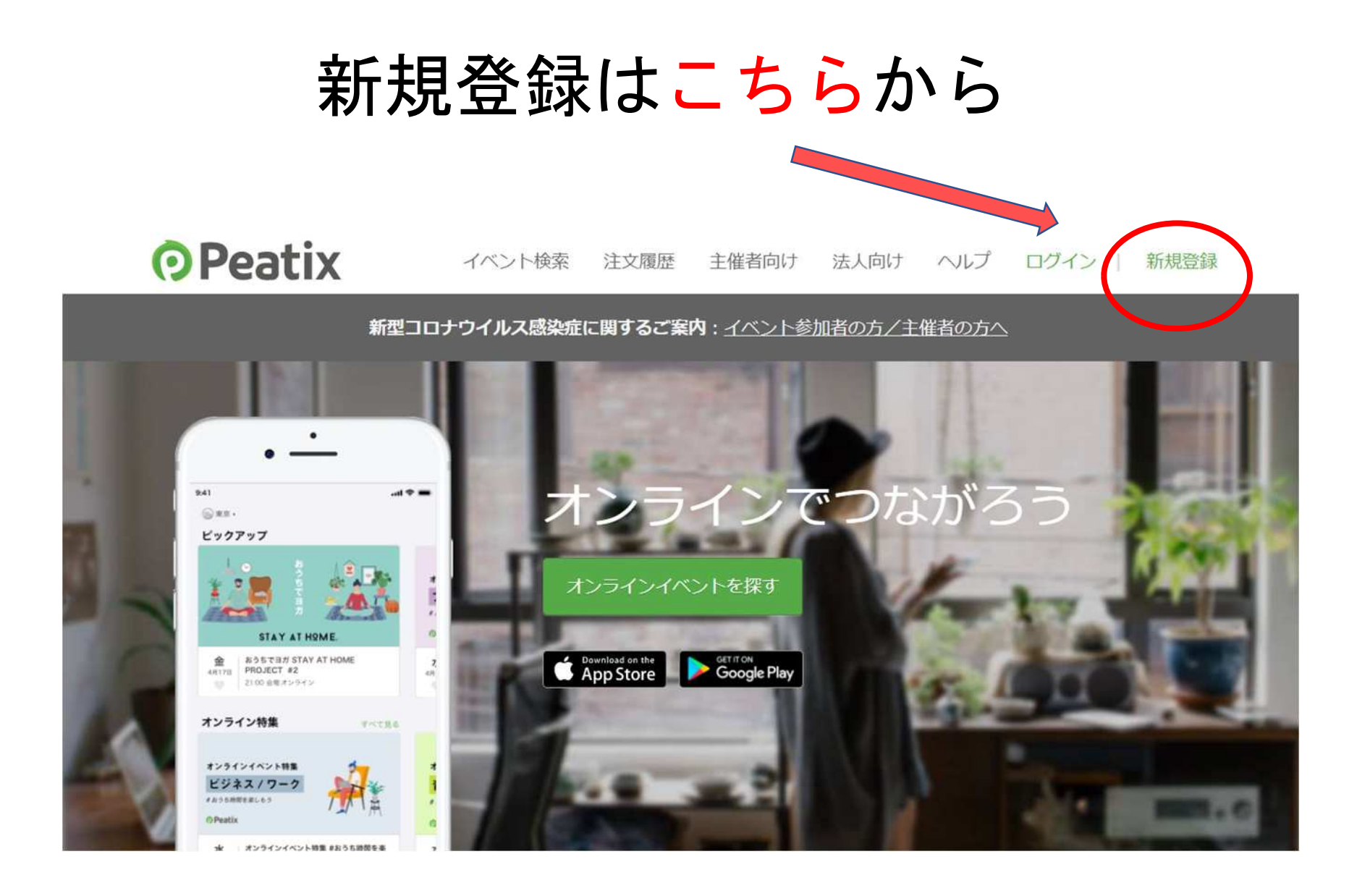

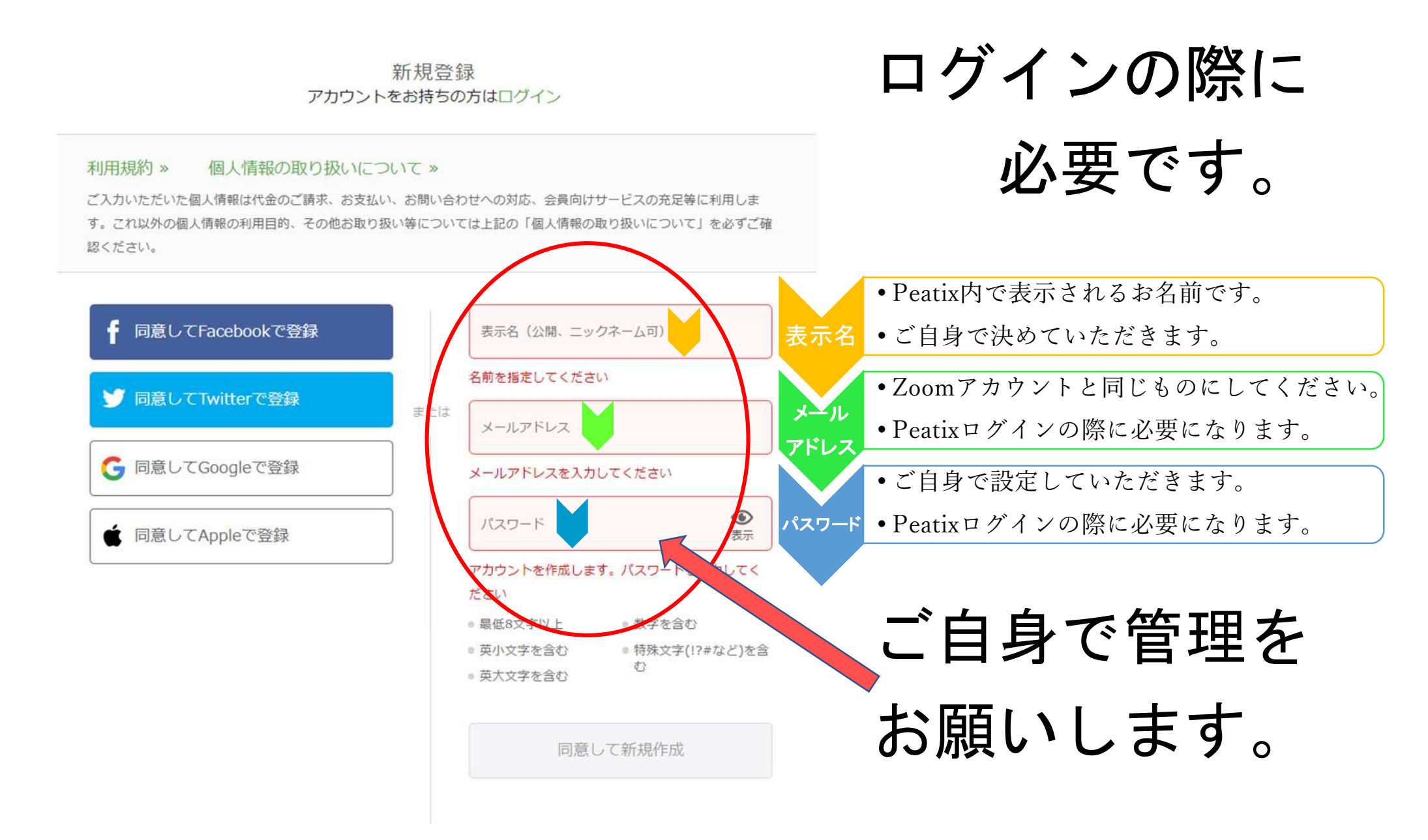

#### 

# 2. オンライン視聴方法

## 当日は zoom の ウェビナーシステムを 使用します

# 視聴するには **ZOOM** アプリの インストールが必要です。 必ず事前にご準備ください。

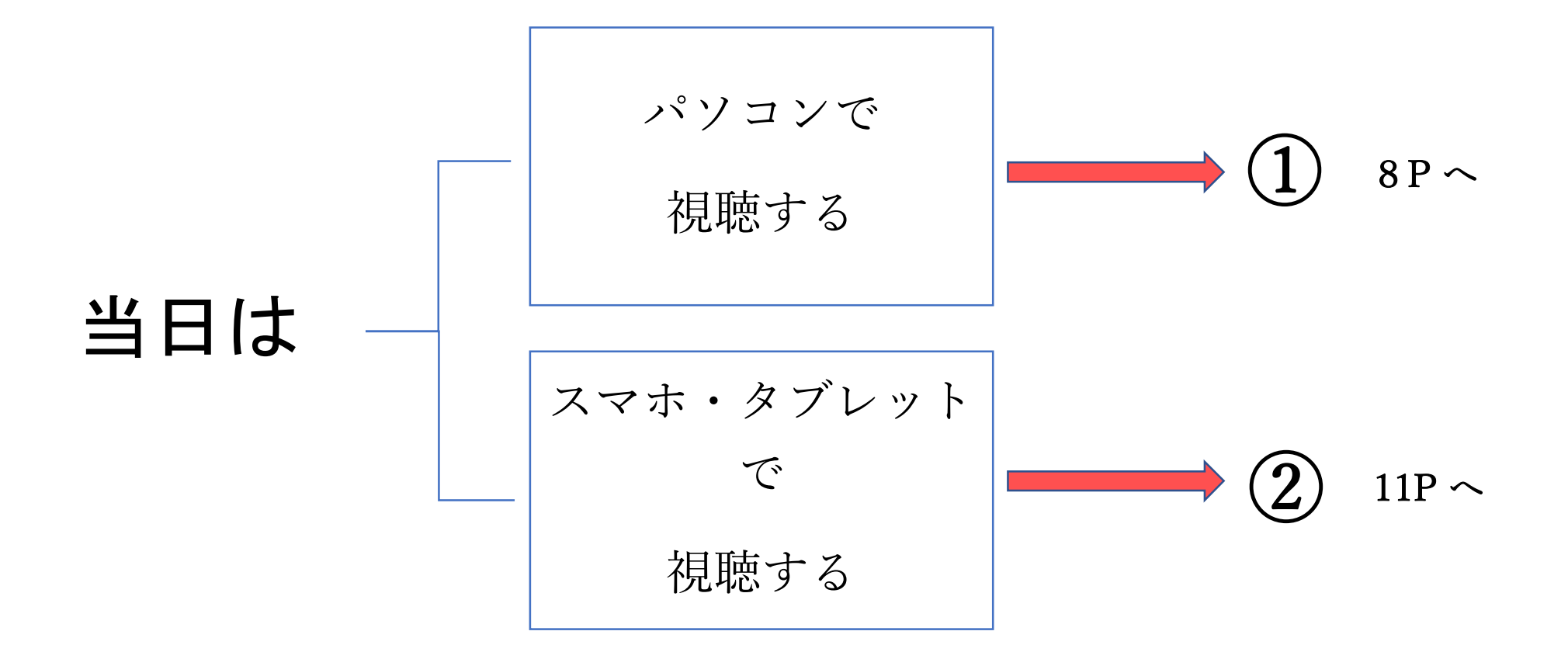

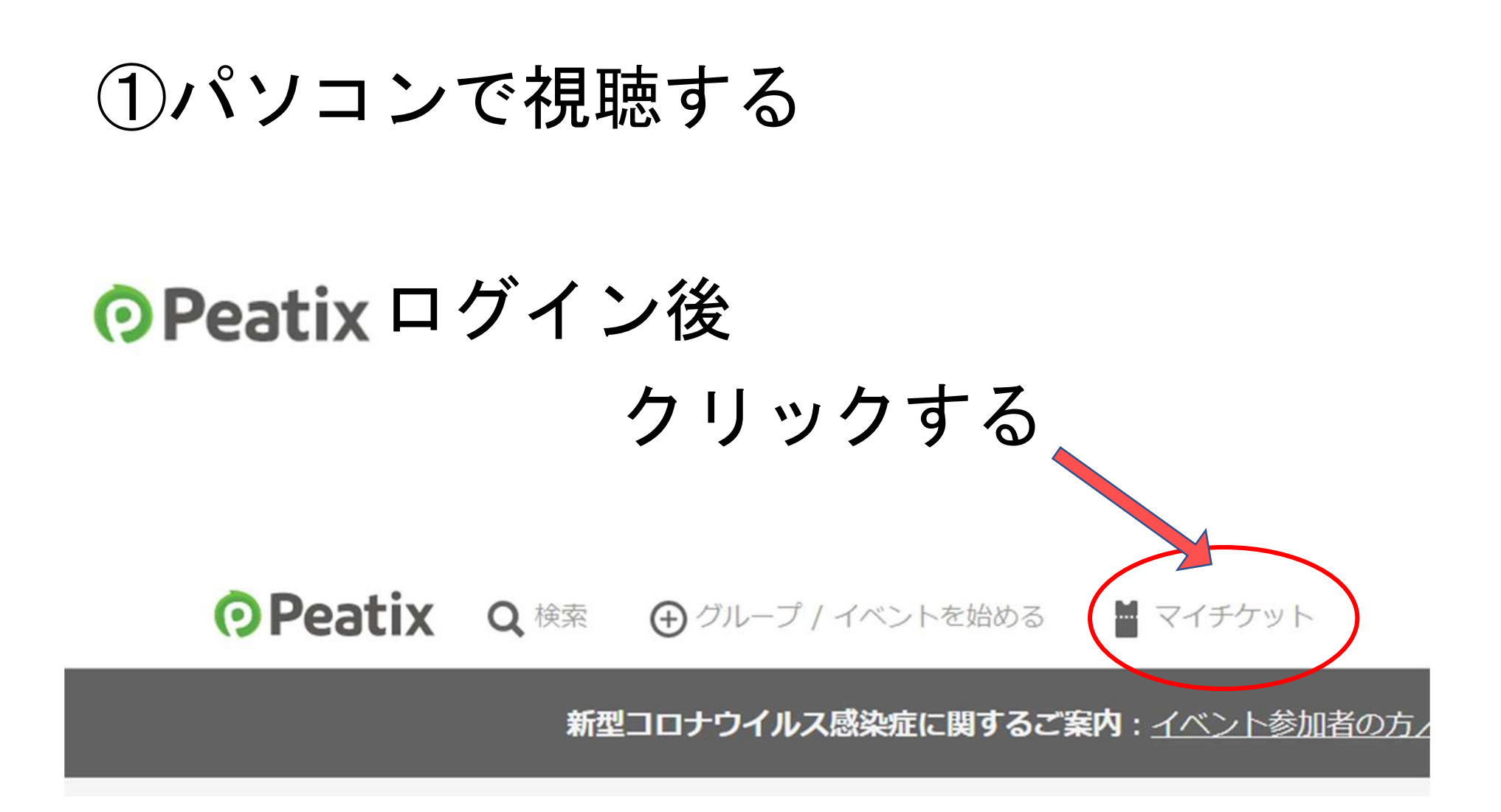

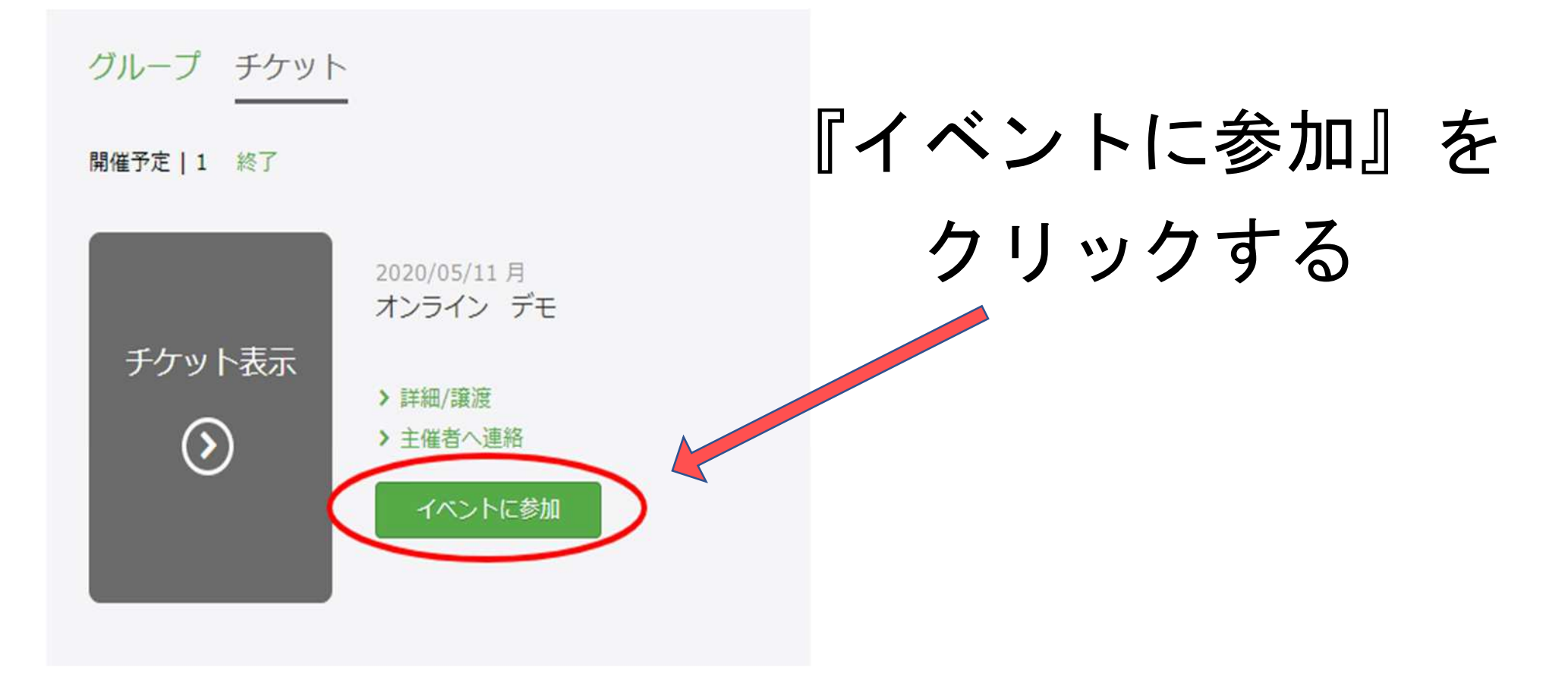

### パソコンでのウェビナー登録方法

### 『イベントに参加』をクリックすると この画面になるので、下へスクロールしてください

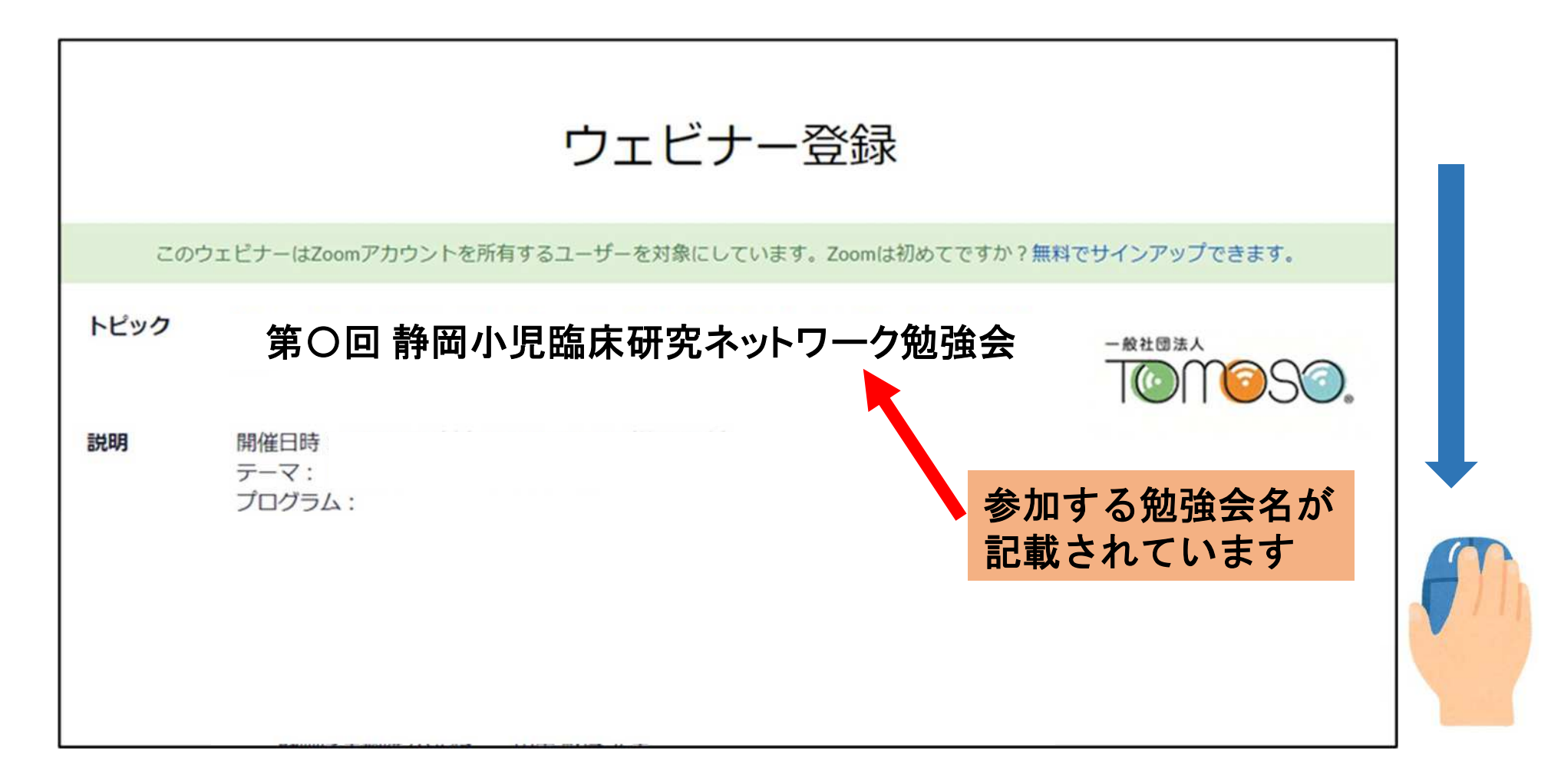

## パソコンでのウェビナー登録方法

#### 入力した内容は、他の視聴者には公開されません

|                                           | ・必須情                                  |
|-------------------------------------------|---------------------------------------|
| 名                                         | 姓 *                                   |
| 静岡                                        | 太郎                                    |
| メールアドレス・                                  | メールアドレスを再入力・                          |
| ****@*****.or.jp                          | ****@*****.or.jp                      |
| <ul> <li>会社名/学校名</li> <li>〇〇医院</li> </ul> |                                       |
| 登録時に提供する情報は、アカウントオーナーおよび                  | びホストと共有されます。アカウントオーナーとホストは、その情報を規約とプラ |
| (シーポリシーに従って使用・共有できます。                     |                                       |
| 容録                                        |                                       |
|                                           | 入力後クリックしてください ――――                    |

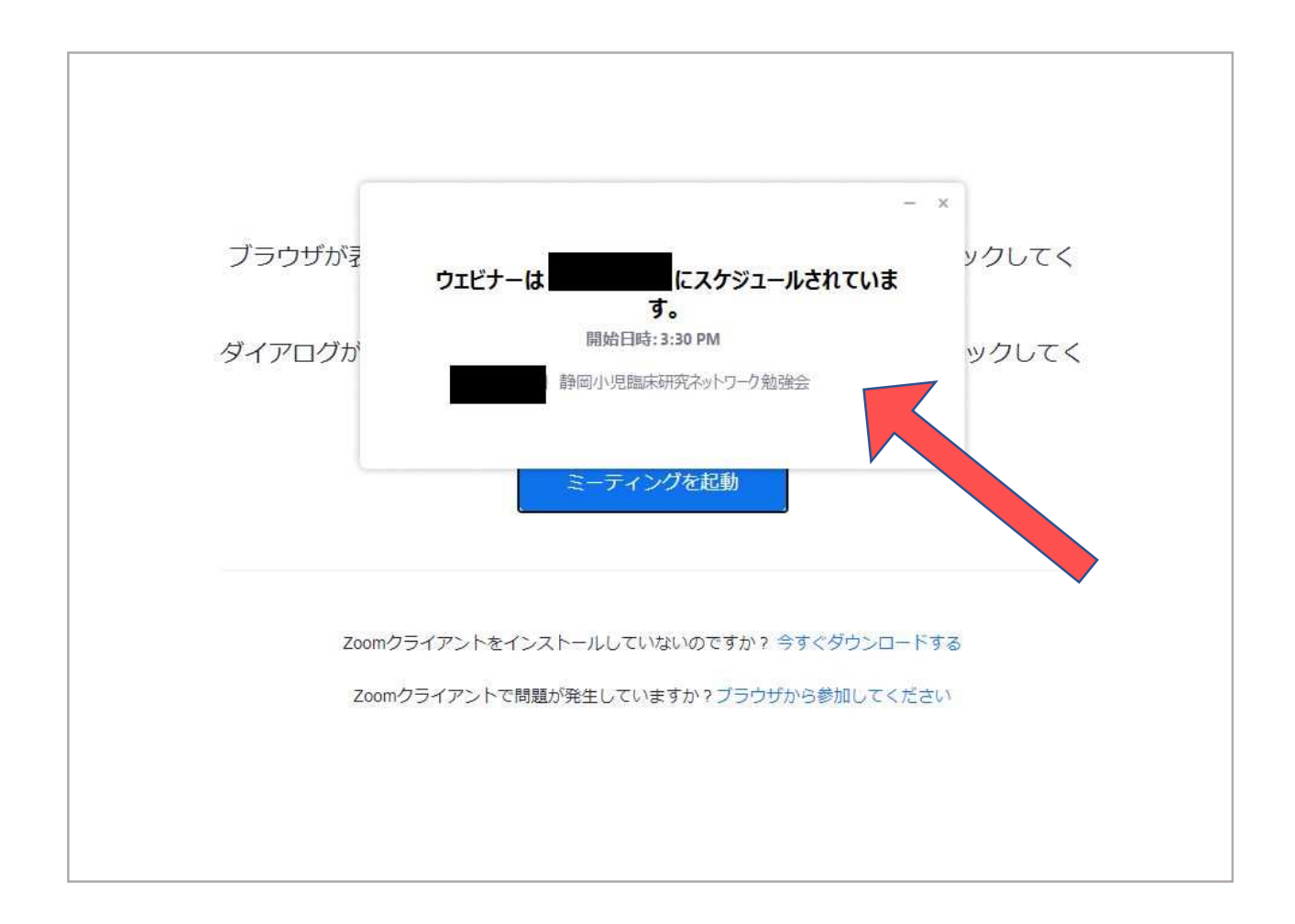

### この画面になれば、定刻より視聴ができます。

### ②スマホ・タブレットで視聴する

⑦Peatixログイン後

チケットページへ移動

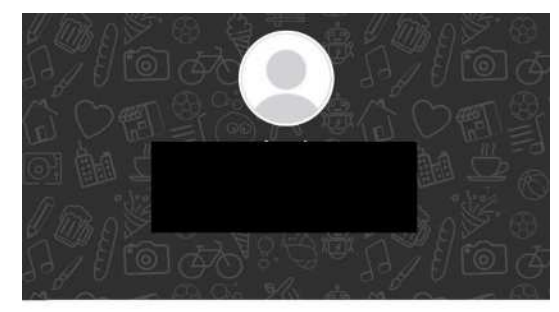

🚯 お得なクーポン

💟 メッセージ

⑦ プロフィール編集

♥ お気に入り / フォロー中

💦 主催

♥ 設定

[→ ログアウト

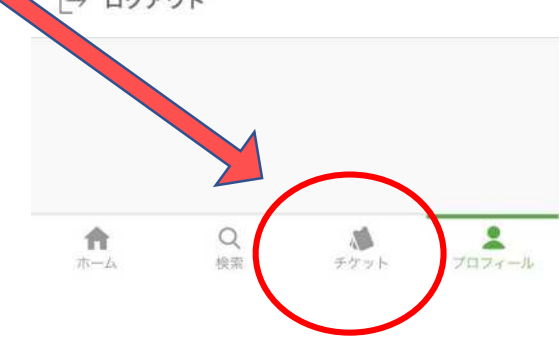

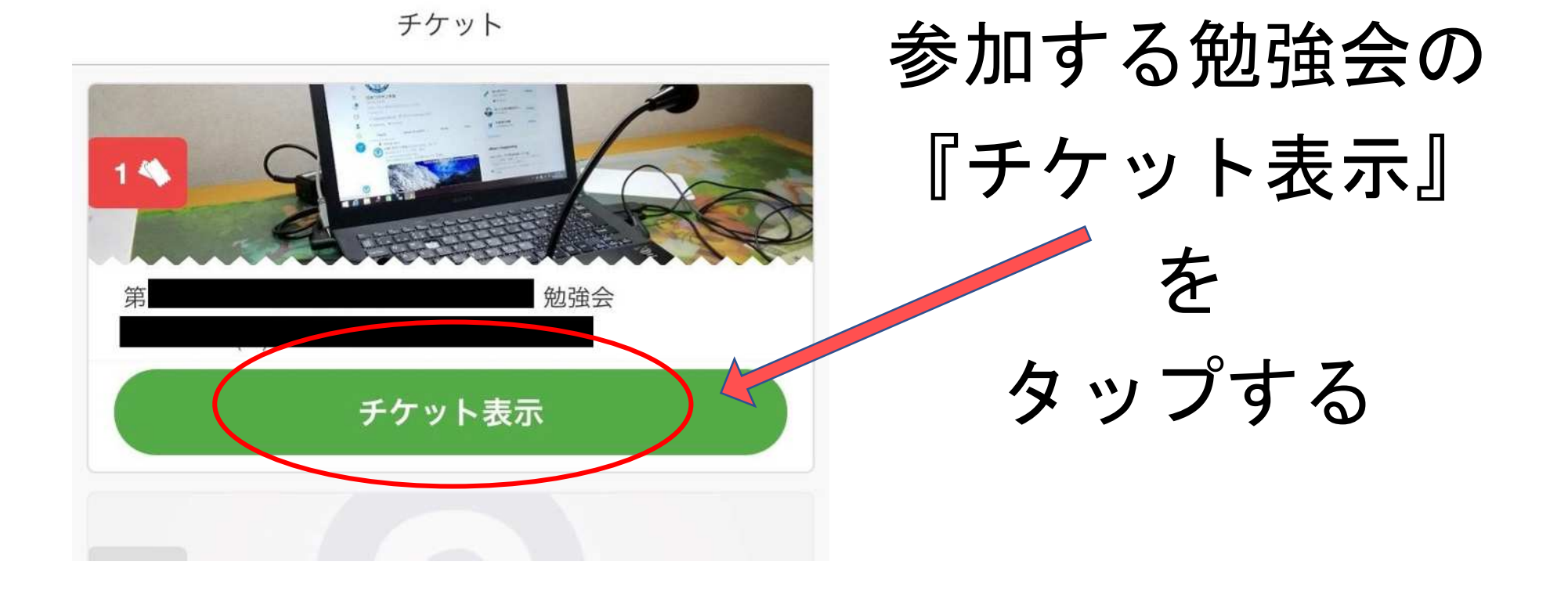

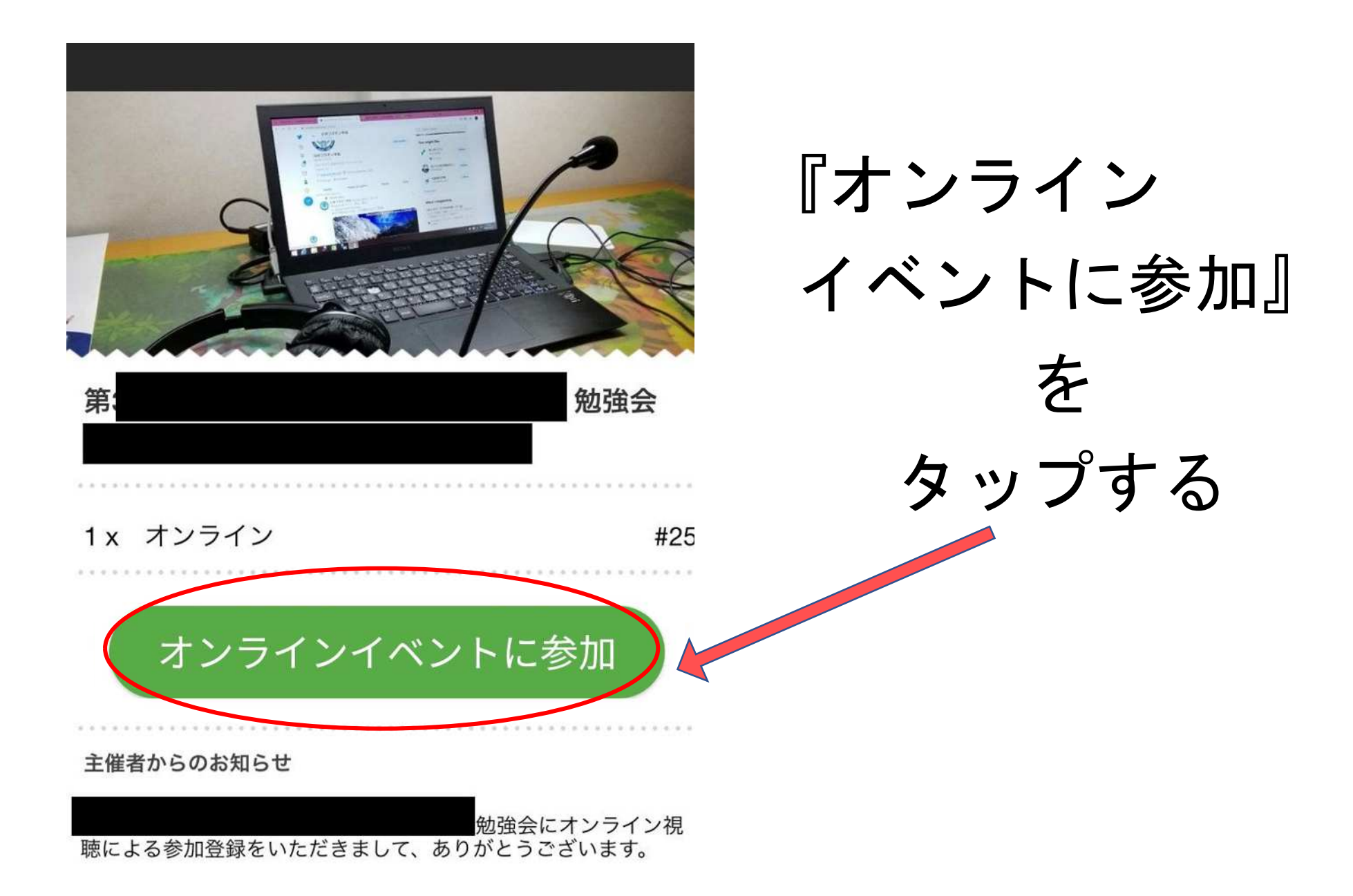

### スマートフォンでのウェビナー登録方法

第〇回 参加する勉強会名が 記載されています 静岡小児臨床研究 ネットワーク勉強会 03:30 PM 2000年0月×日 大阪、札幌、東京 『オンラインイベント 開催日時: に参加』をタップする テーマ: プログラム: とこの画面になるので、 スワイプしてください

スマートフォンでのウェビナー登録方法

#### 入力した内容は、他の視聴者には公開されません

| - ARTER A                                                              | <b>会社名/学校名</b> (オプショ<br>ン)                                                                         |
|------------------------------------------------------------------------|----------------------------------------------------------------------------------------------------|
| このウェビナーはZoomアカウントを所有するユーザーを対<br>象にしています。Zoomは初めてですか?無料でサインアッ<br>プできます。 | OO医院                                                                                               |
| ウェビナー登録                                                                | 登録時に提供する情報は、アカウントオーナ<br>ーおよびホストと共有されます。アカウント<br>オーナーとホストは、その情報を規約とプラ<br>イバシーポリシーに従って使用・共有できま<br>す。 |
| 静岡                                                                     |                                                                                                    |
| 太郎                                                                     |                                                                                                    |
| ****@*****.or.jp                                                       | 登録                                                                                                 |
|                                                                        | 入力後<br>タップしてください                                                                                   |

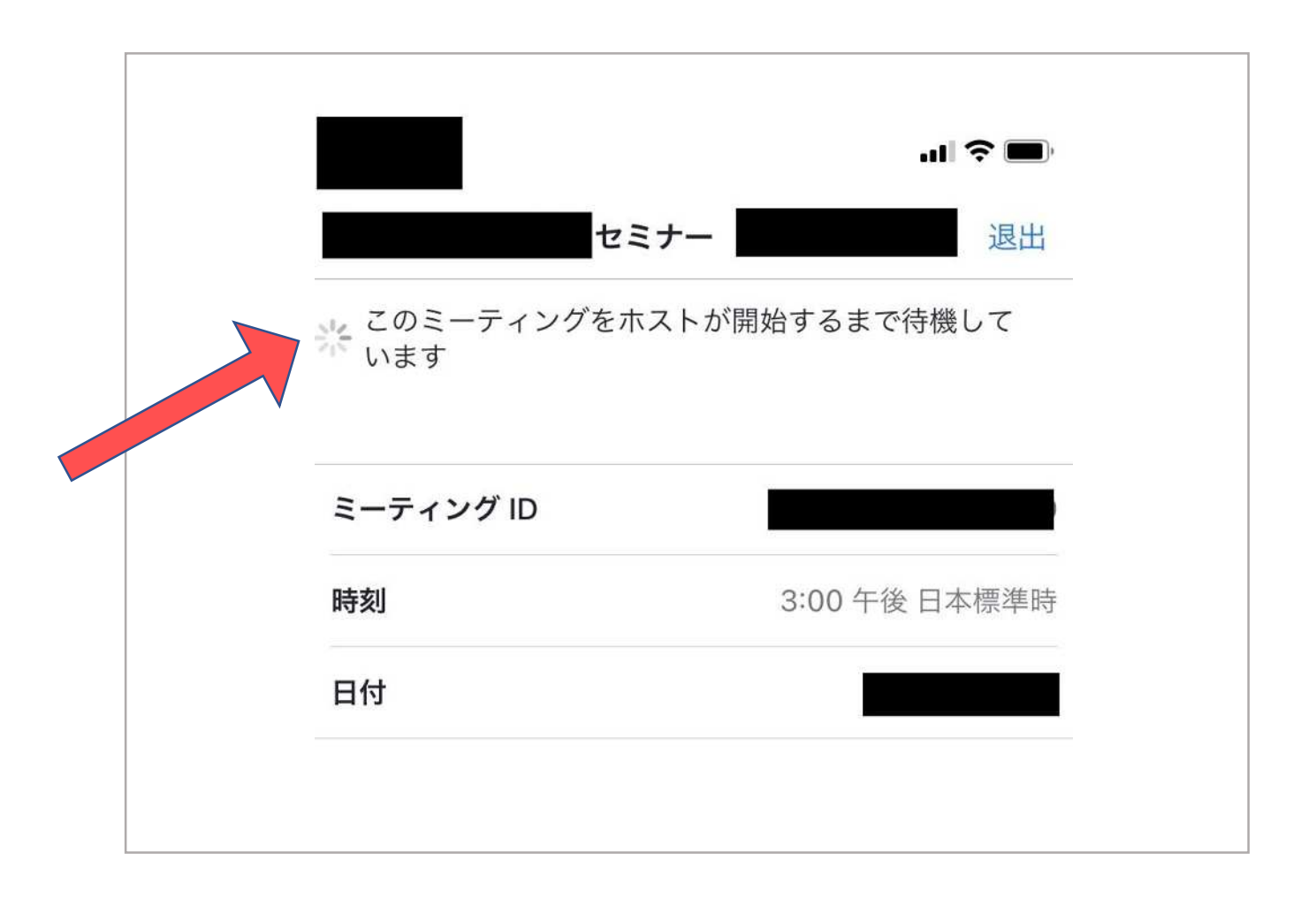

### この画面になれば、定刻より視聴ができます。

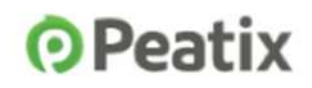

間もなくイベントです。チケットの準備はお済みですか?

イベント名

イベントURL: http://rst.ptix.at/HQCnyb 日時: 2020/06/21 15:00 - 18:00 JST

1. イベント開始前に、下記のボタンをクリックしてイベント参加方 法に関する主催者からの案内を確認してください。

ペント視聴ページに移動

2. イベントが開始されたら、イベント視聴へージに表示される配信 を視聴するか、「イベントに参加」ボタンをクリックして外部の配 信プラットフォームに移動してください。

イベント視聴ページは、チケットを申し込んだ際のPeatixアカウン トにログインした状態でイベントページからアクセスすることもで きます。オンラインイベントの参加方法についてもっと詳しく

イベントを是非お楽しみください!

Peatix | ヘルプ | 利用規約 © Peatix Inc. Peatix より届く メールからも 視聴できます。

クリックして Peatix ヘログイン後 視聴できます。

# 3. 会場参加 受付方法

### 当日は **⑦Peatix** の 受付システムを利用します

# スマートフォン・タブレット端末に **OPeatix** アプリのダウンロードを 事前に必ずお願いします!

iPhone の方はこちらから

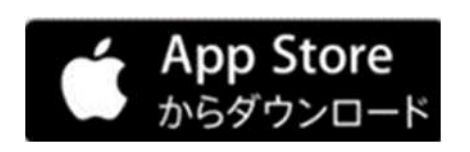

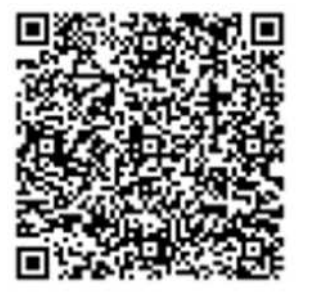

Android の方はこちらから

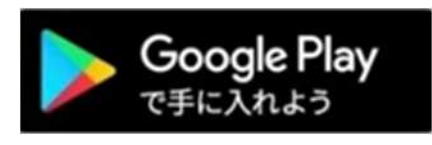

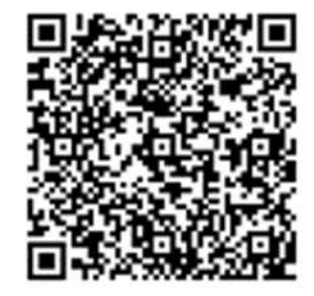

※ログインには登録時のメールアドレスとパスワードが必要です

#### チケット

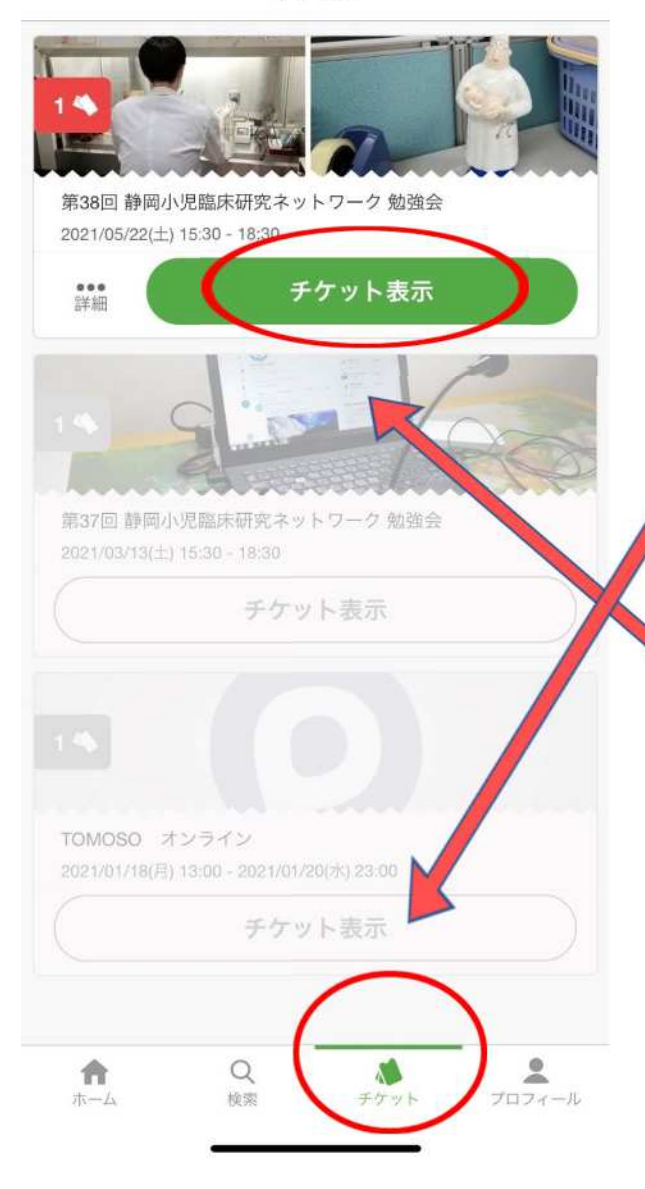

### ⑦Peatix にログイン後

①『チケット』をタップ

### ②『チケット表示』をタップする

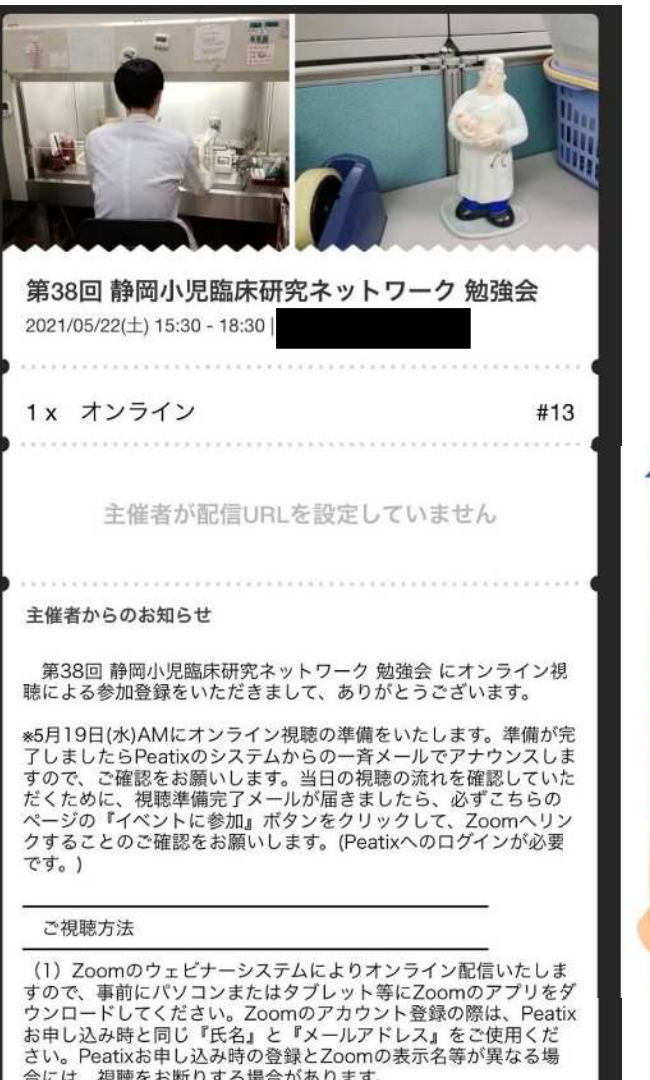

 この、Peauxお中じ込み時の登録を2001mの扱う名等が異なる場合には、視聴をお断りする場合があります。
 (2) 定刻になりましたら、『イベントに参加』をクリックしてご 視聴いただけます。開始時刻の15分前より入室可能です。
 \*視聴の際は、Peatixへのログインが必要です。

## チケットが表示されたら スワイプして

範囲内で利用させていただきます。 ◎オンライン視聴によるご参加の場合、会場で配布される資料等 の提供はありません。 ◎開催後、オンデマンドの配信はありません。

«オンライン配信協力» TERACOM 株式会社

#### 【免責事項】

\*当法人が主催する勉強会やセミナー等において掲げております 「Zoomシステムによる配信のご説明と免責事項のご案内」 (https://tomoso.or.jp/seminar/online/) をあらかじめご確認 いただきますようお願いいたします。

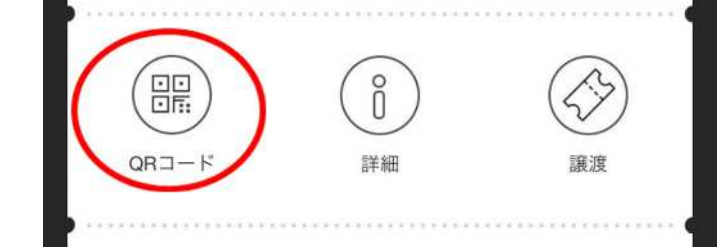

### 『QRコード』をタップ

◎安定した通信(Wi-Fi)環境での受信をお勧めします。
 ◎1アカウントに対して複数人での視聴はご遠慮ください。
 ◎質問につきましては、参加者数や進行状況に応じてお受けする場合がございますが、必ずしも回答をお約束するものではありません。ご了承ください。
 ◎録画、録音、動画の保存は固くお断りいたします。
 ◎ご登録いただいた個人情報は、皆様との連絡のほか、本ネットワークの運営および勉強会開催に関する情報提供のため、必要な

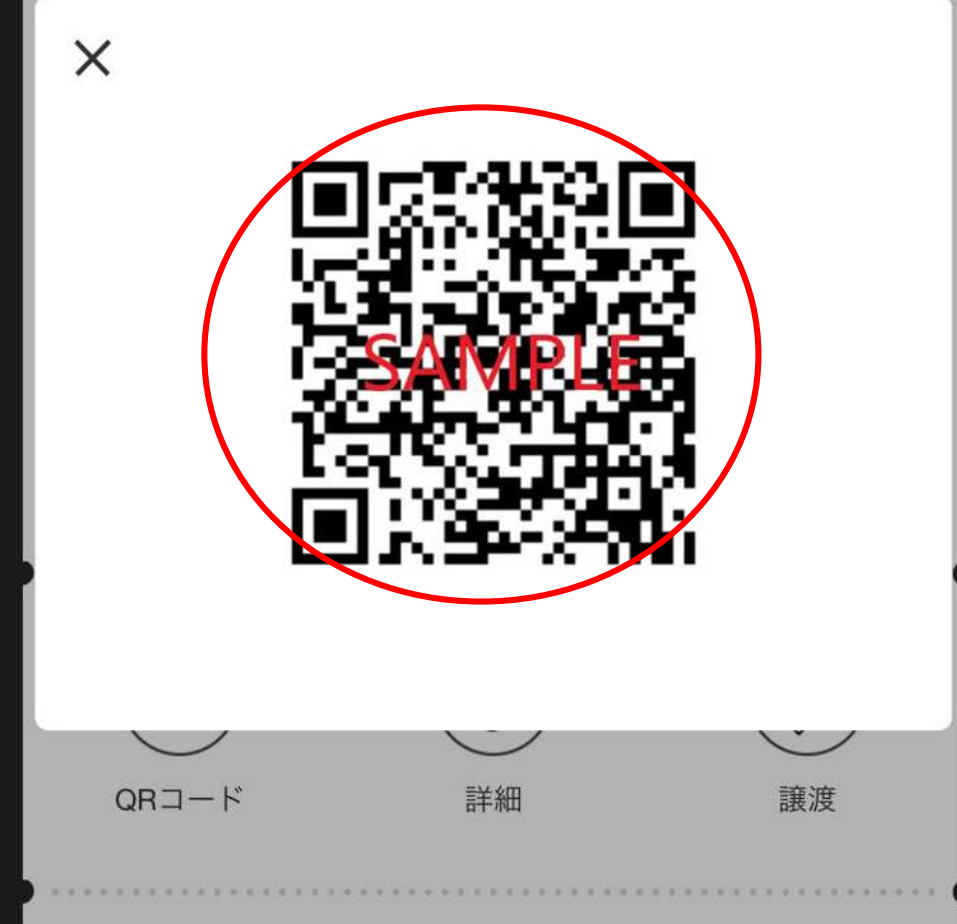

### QRコードを 受付にて読み取ります

スムーズに受付が できるよう、 QRコードはすぐに 表示できるように しておいてください。